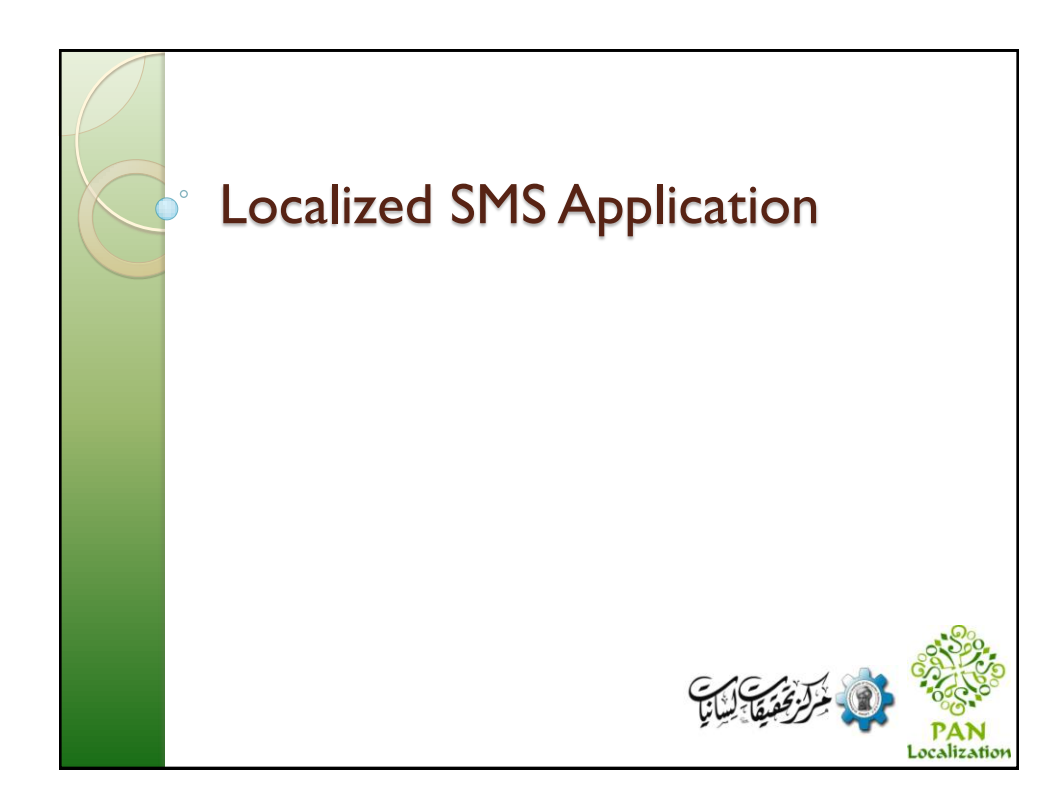

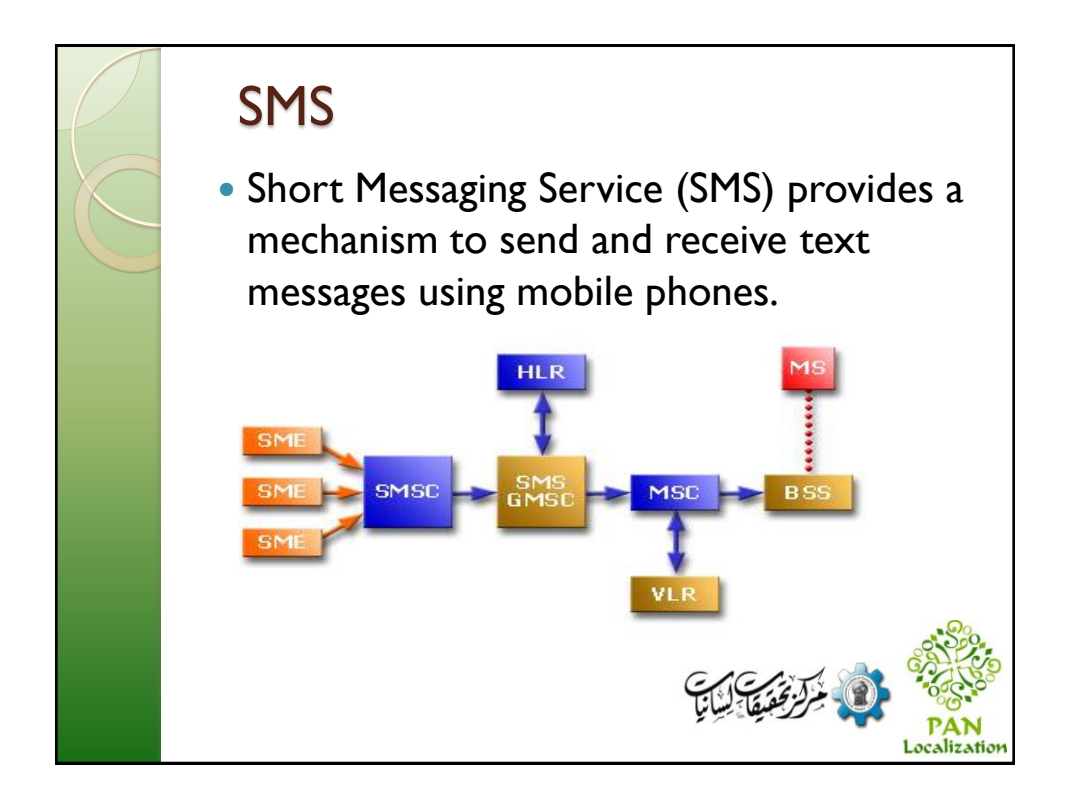

## **SMSLocalized Application**

- The SMSLocalized application is a Symbian application designed for the languages supported through Pango.
- Implemented for Urdu
- Can be customized for other languages

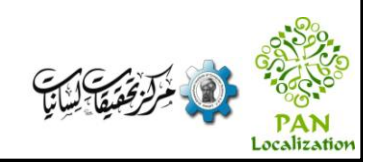

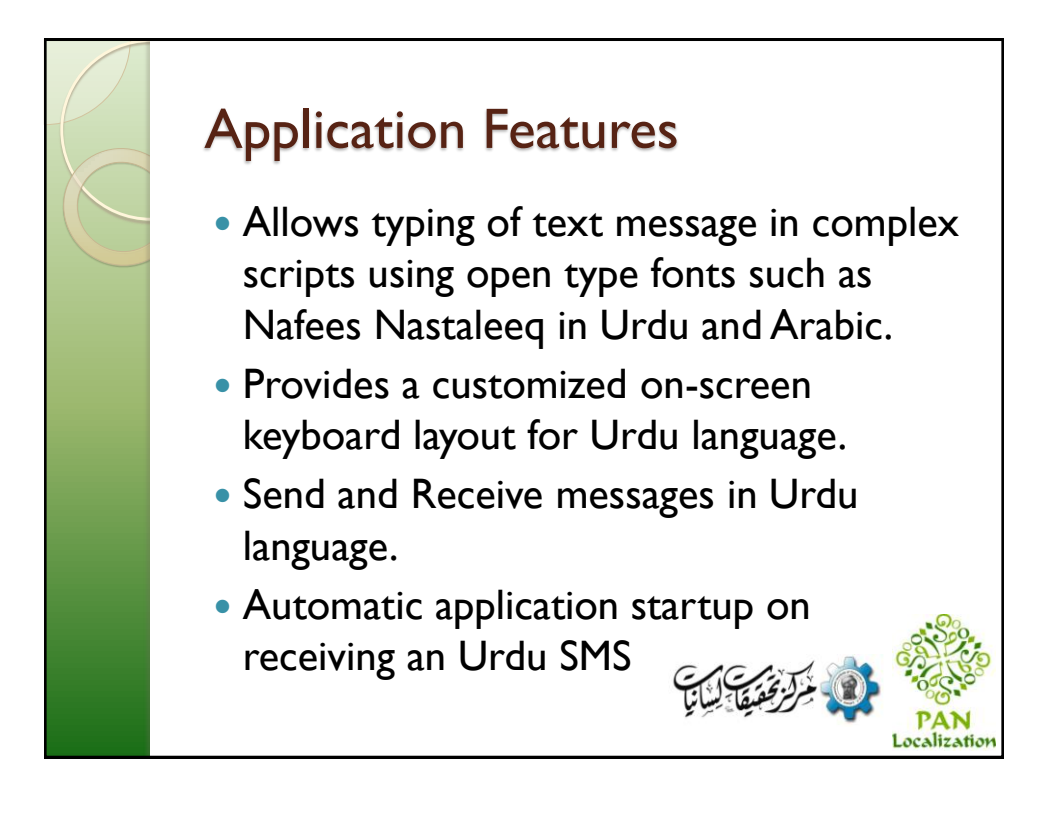

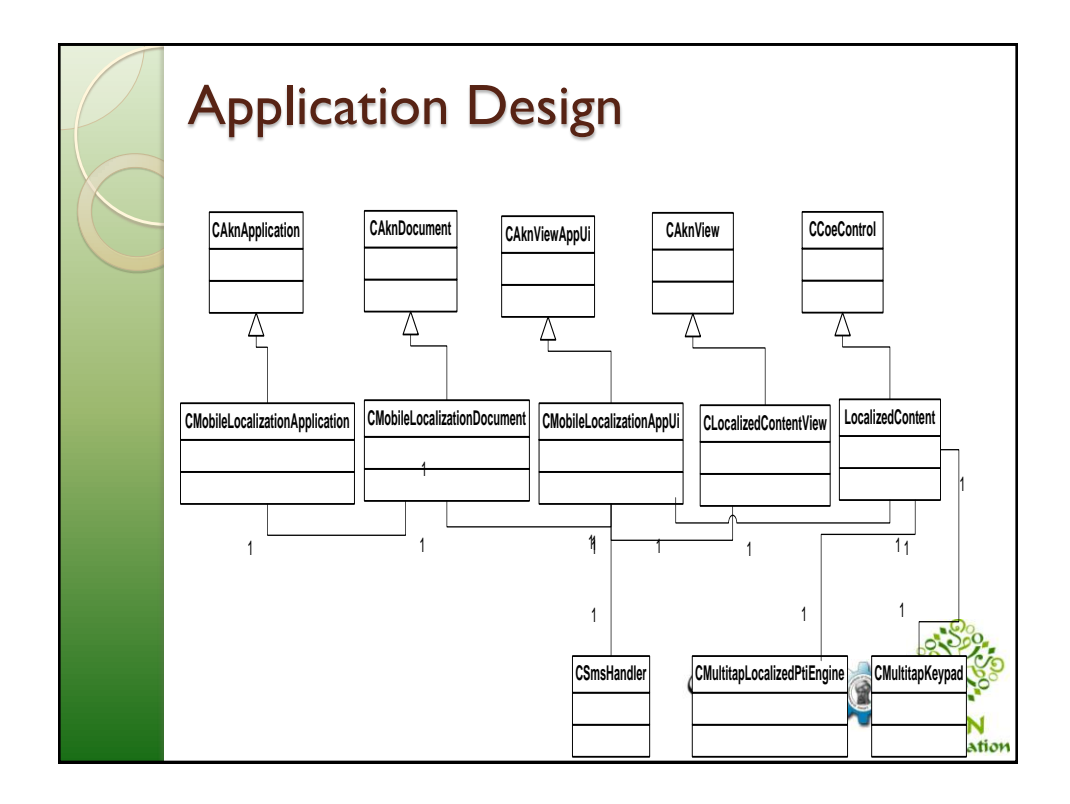

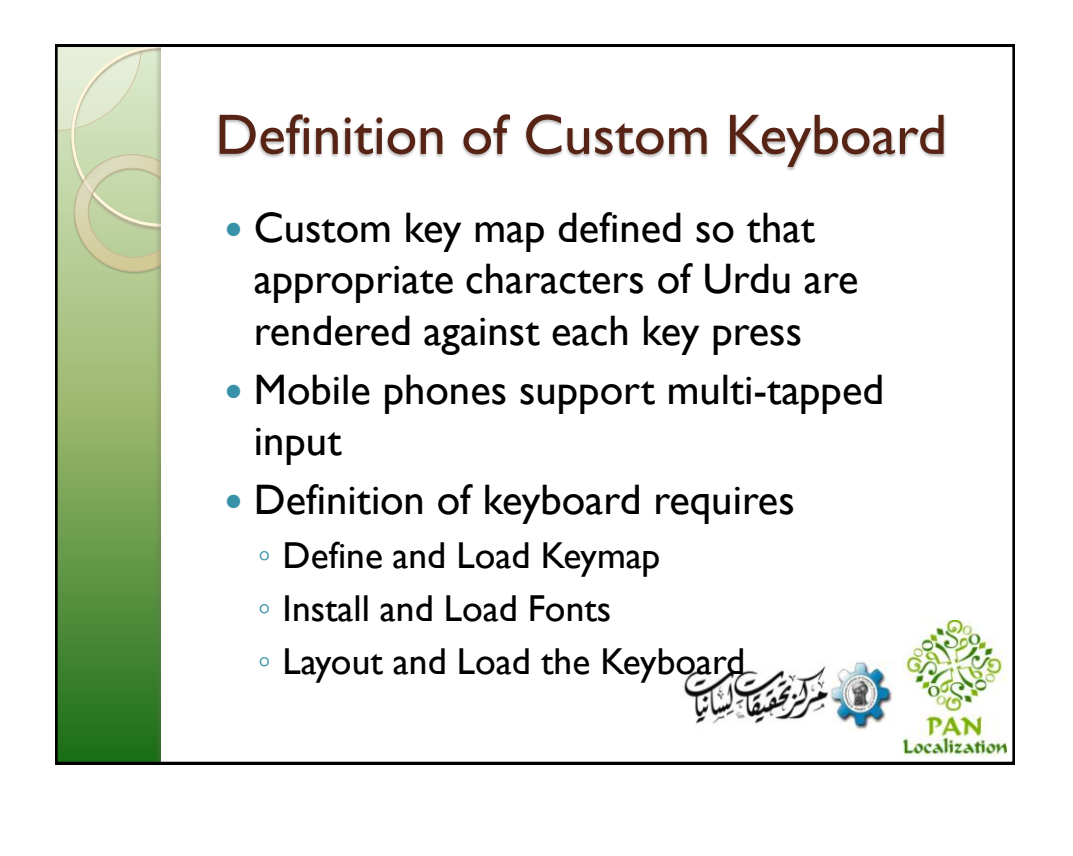

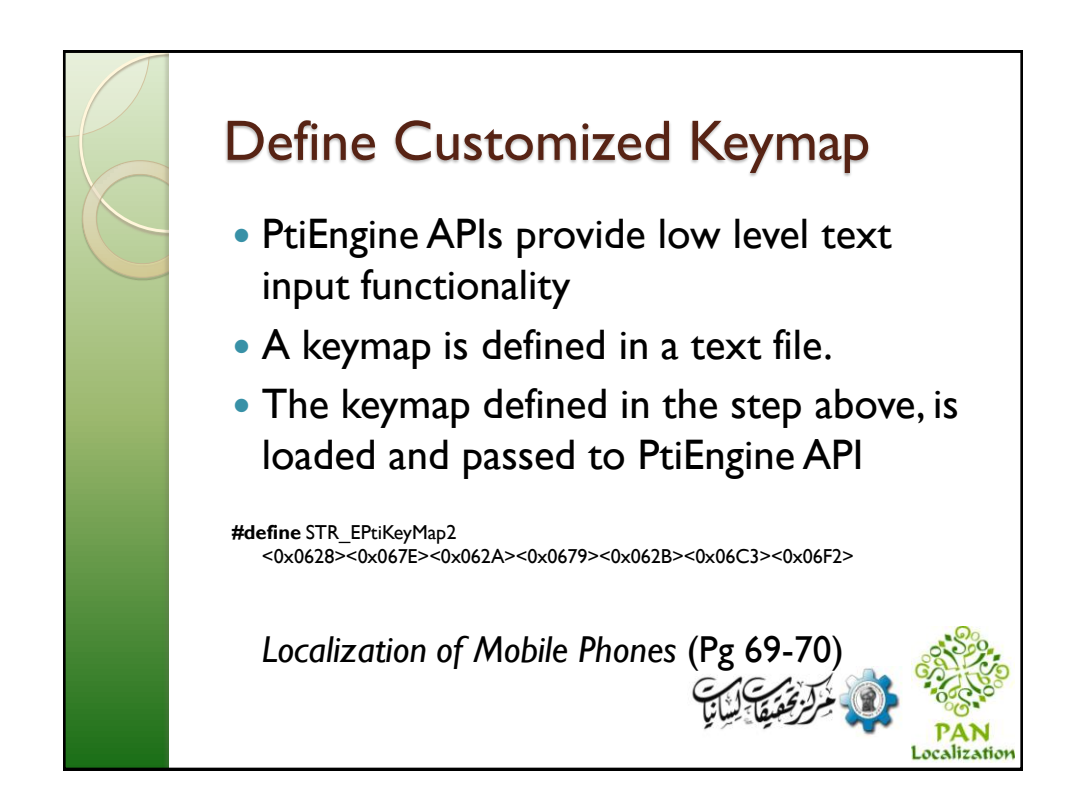

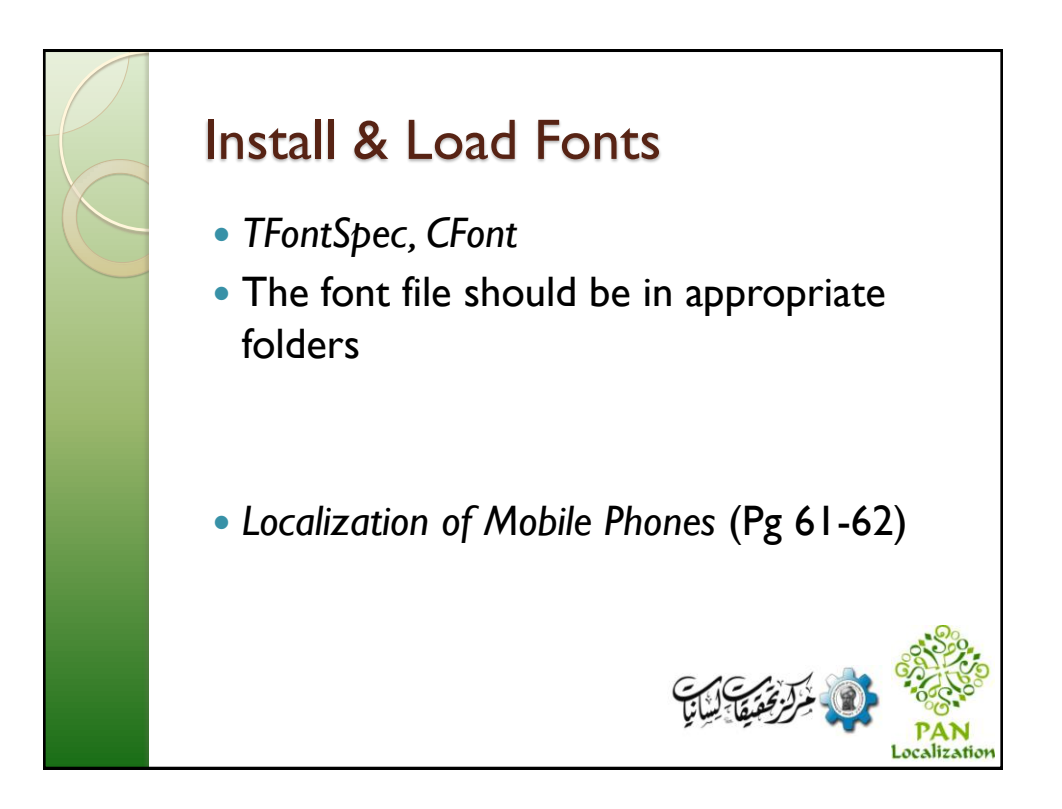

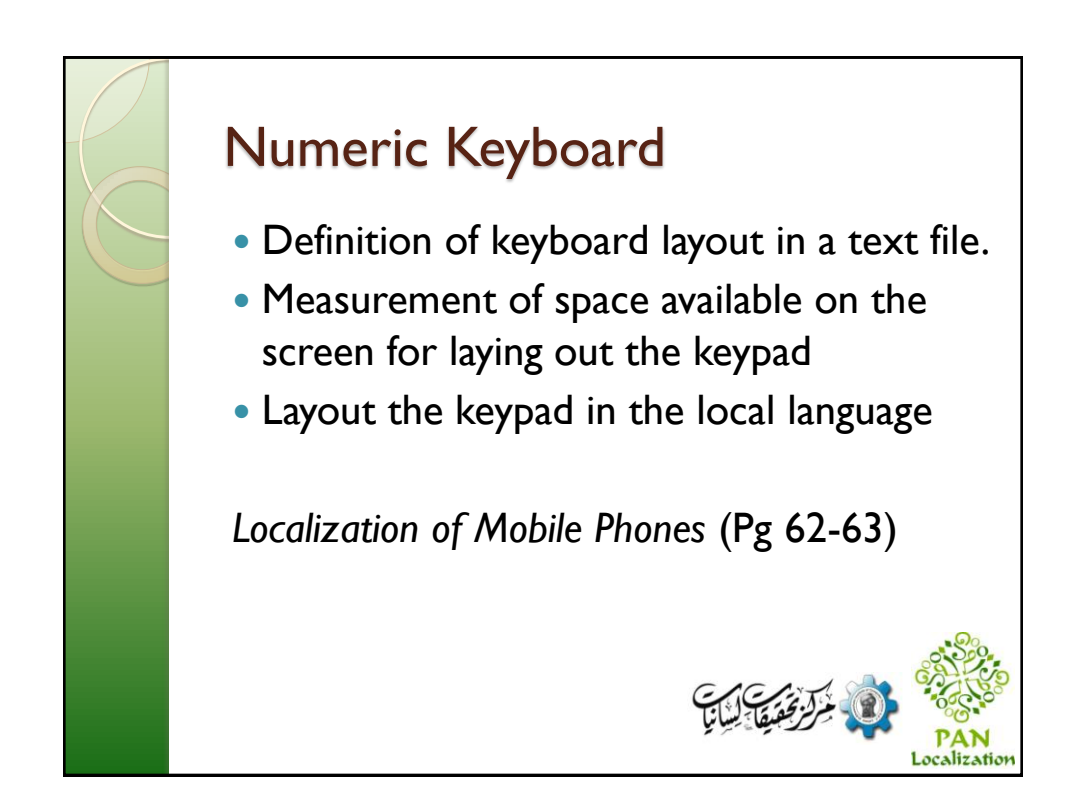

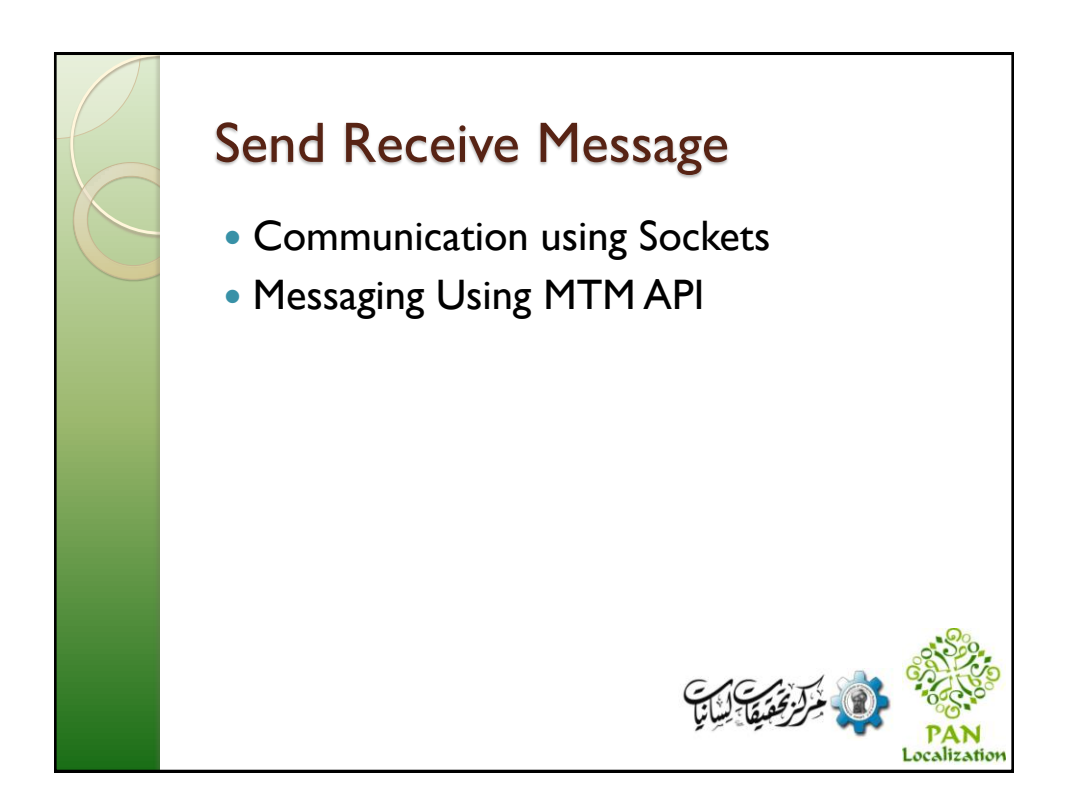

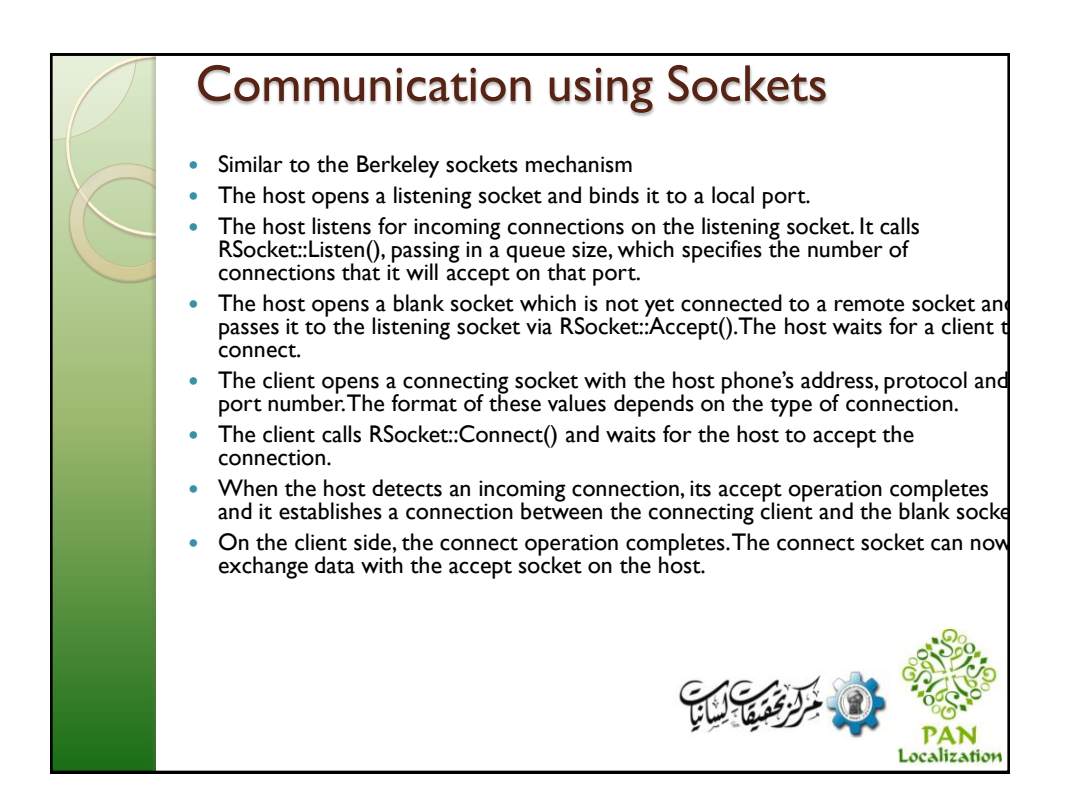

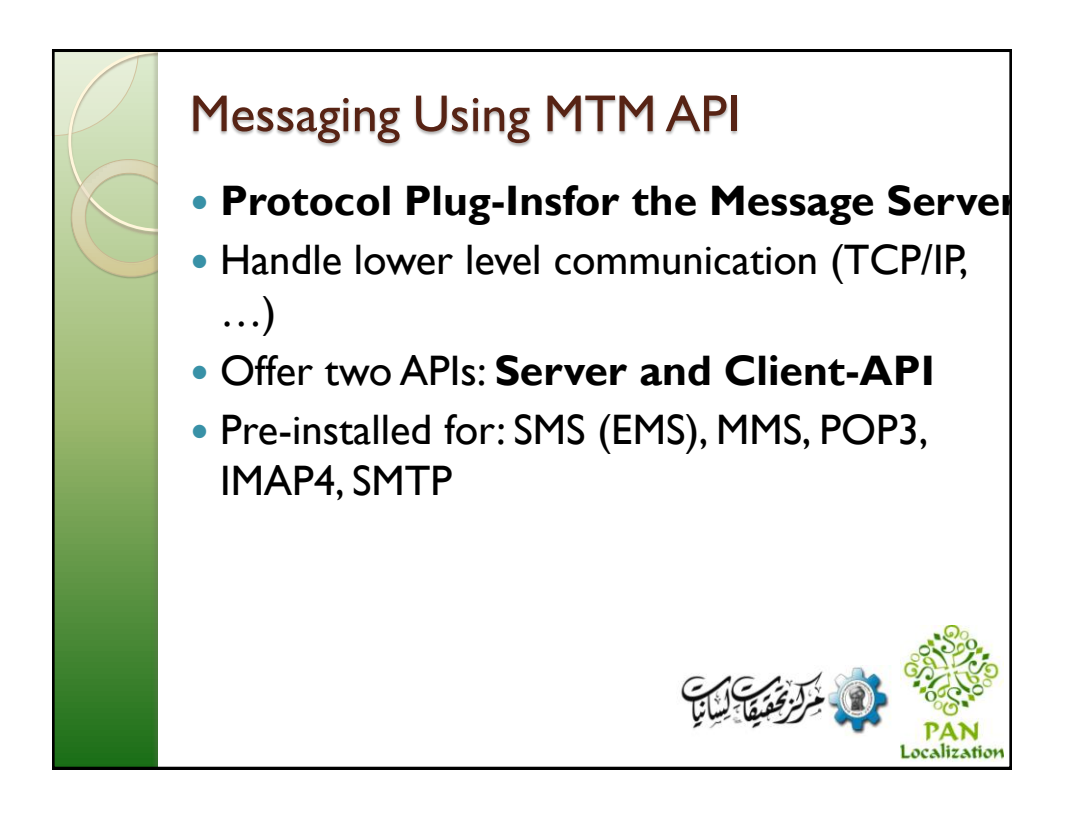

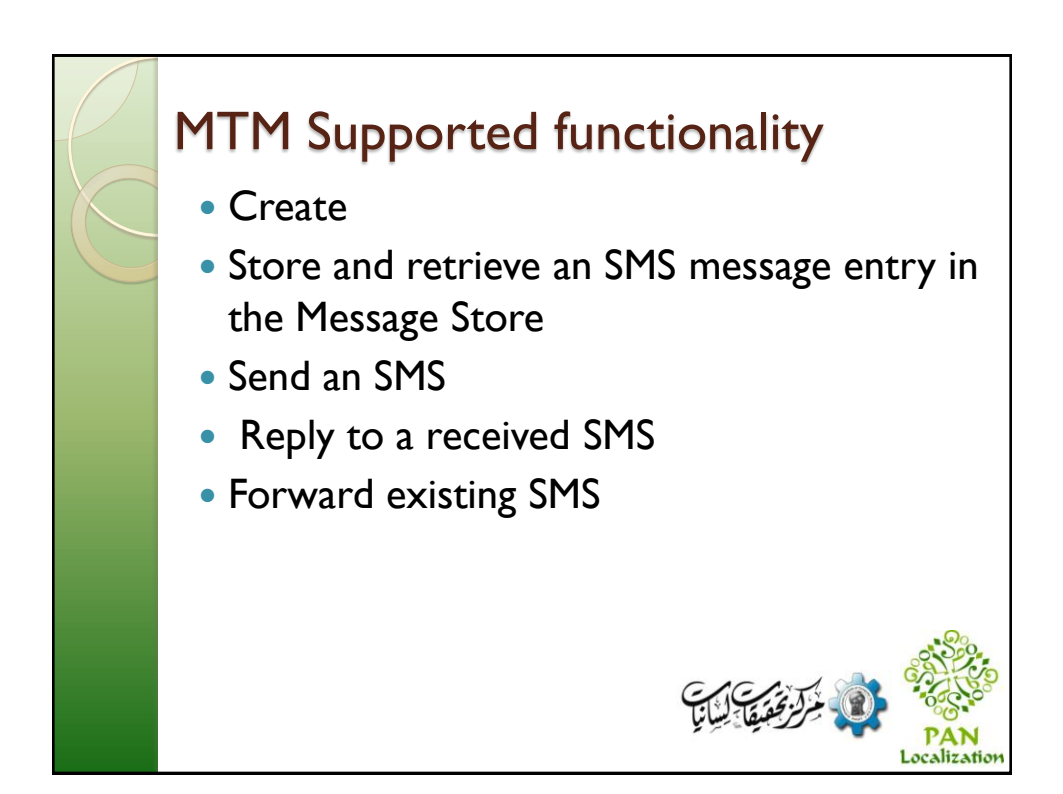

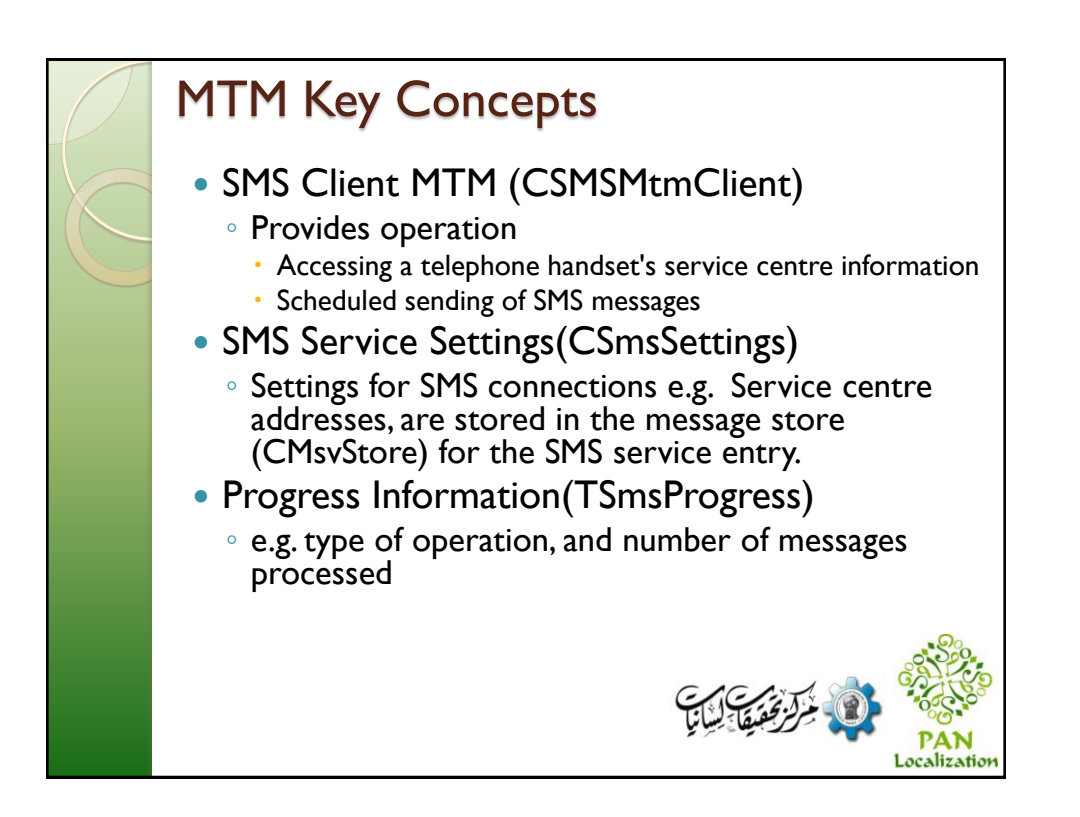

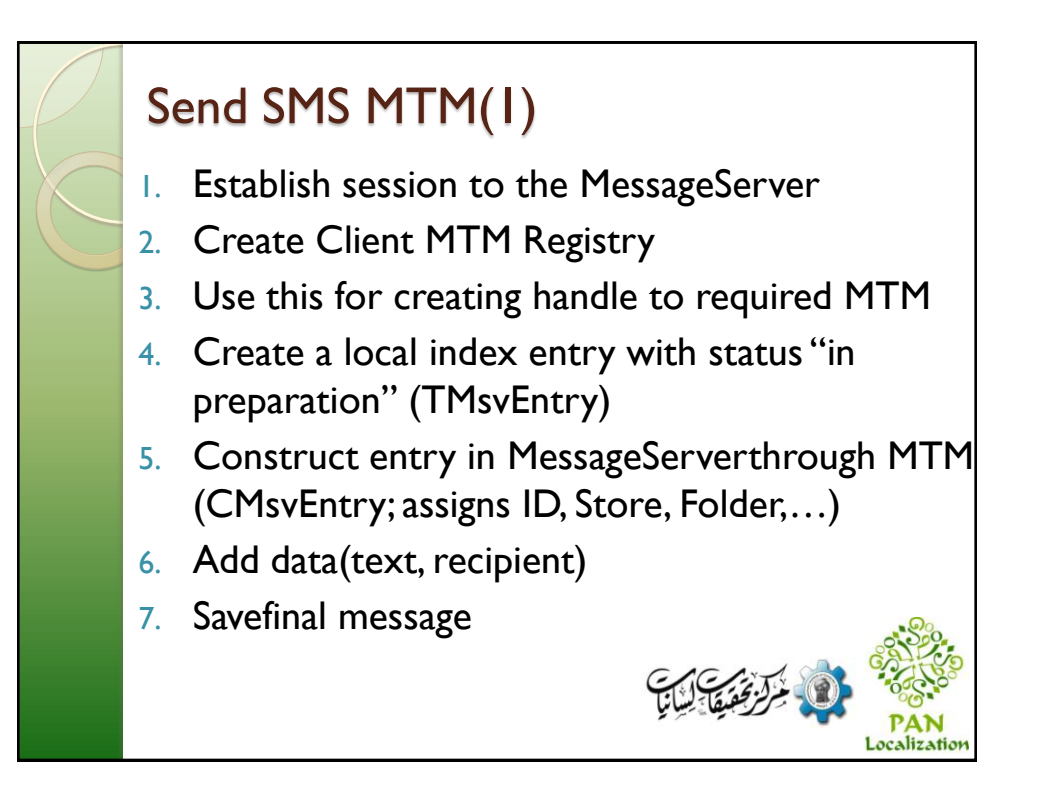

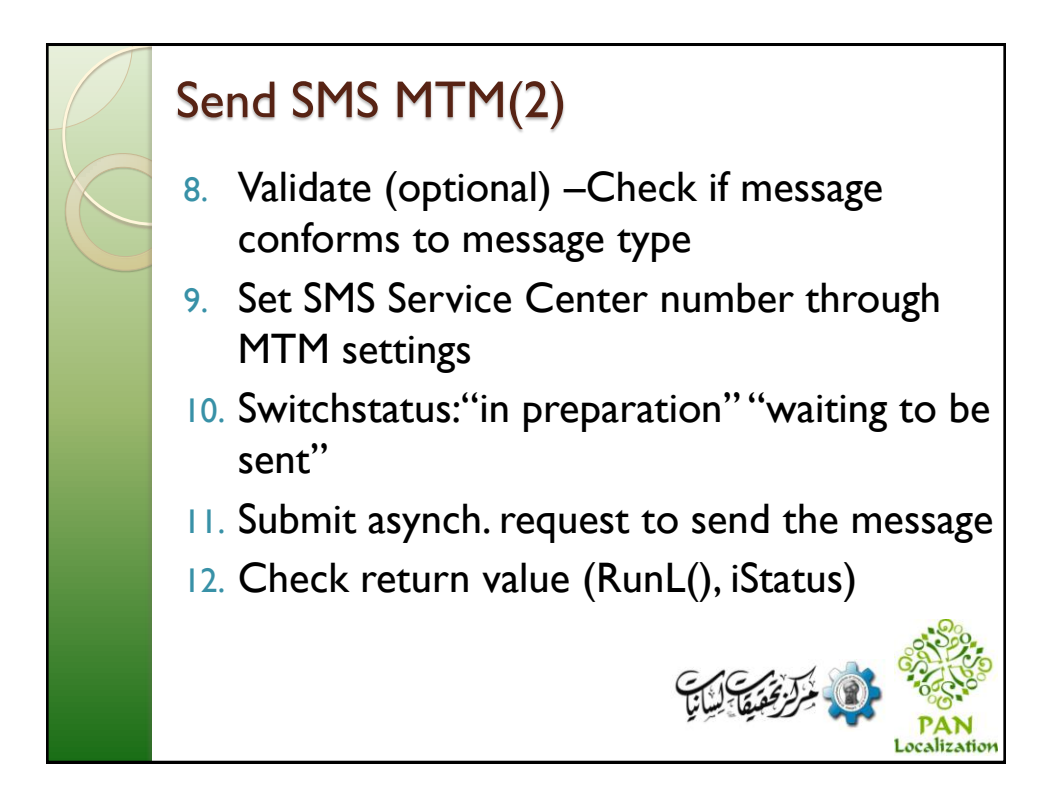

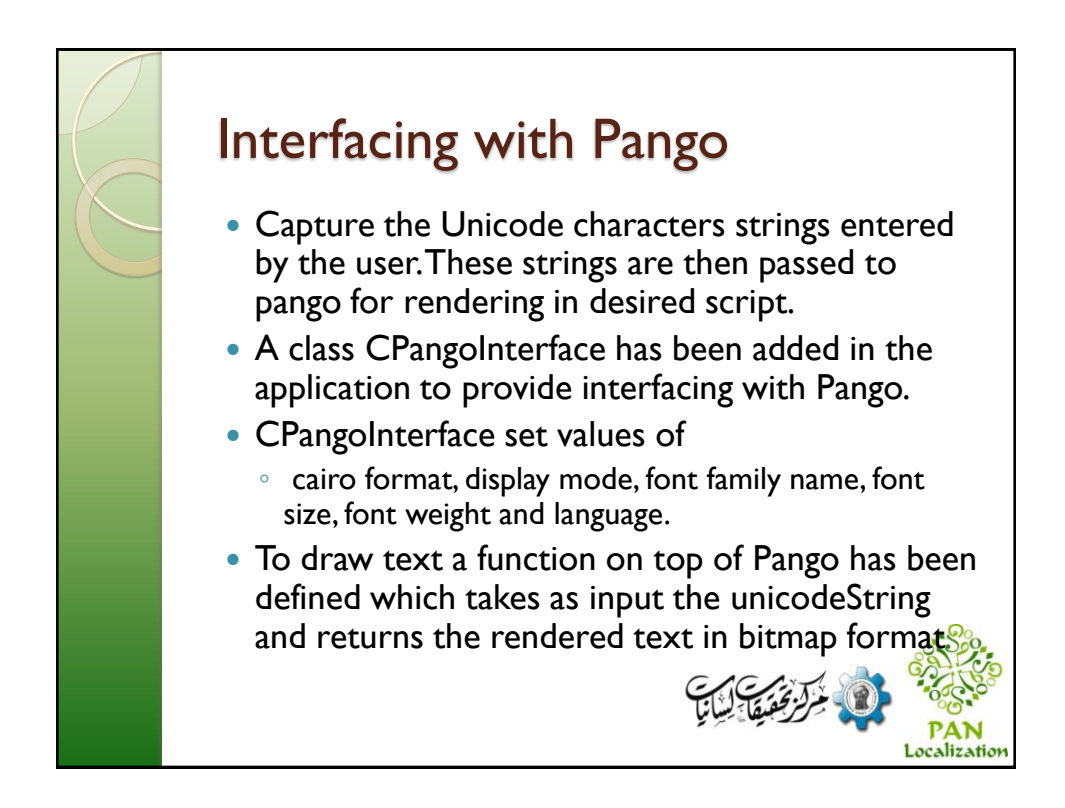

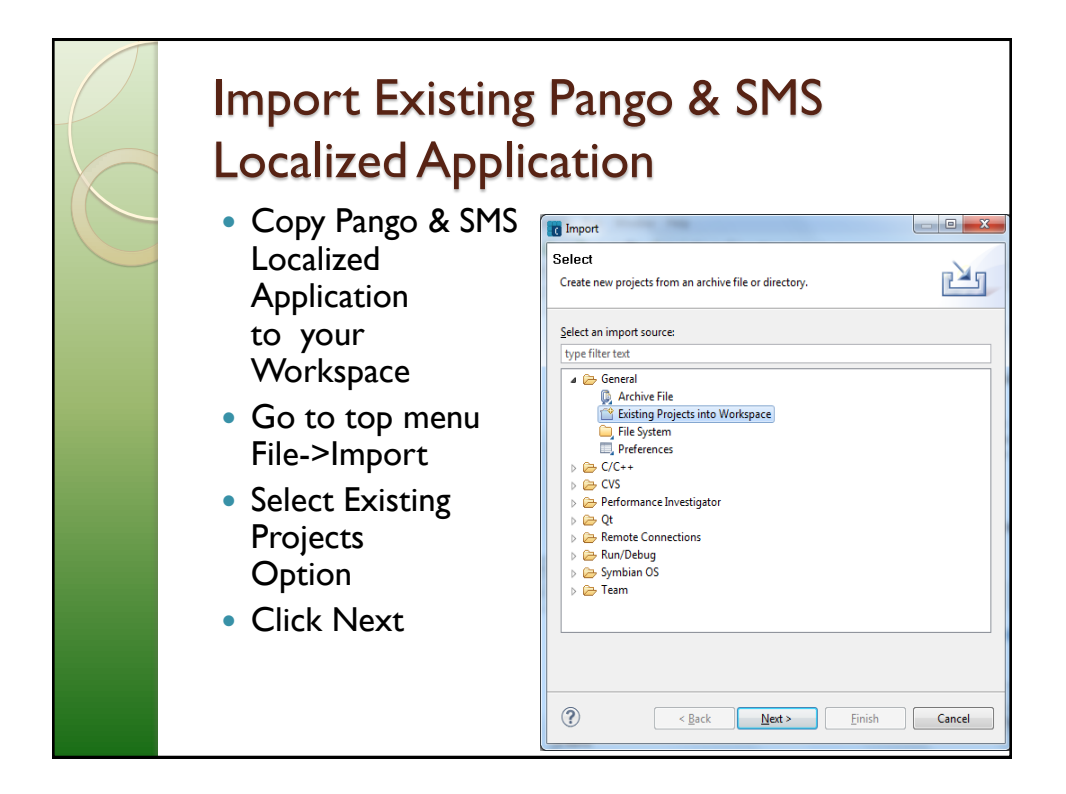

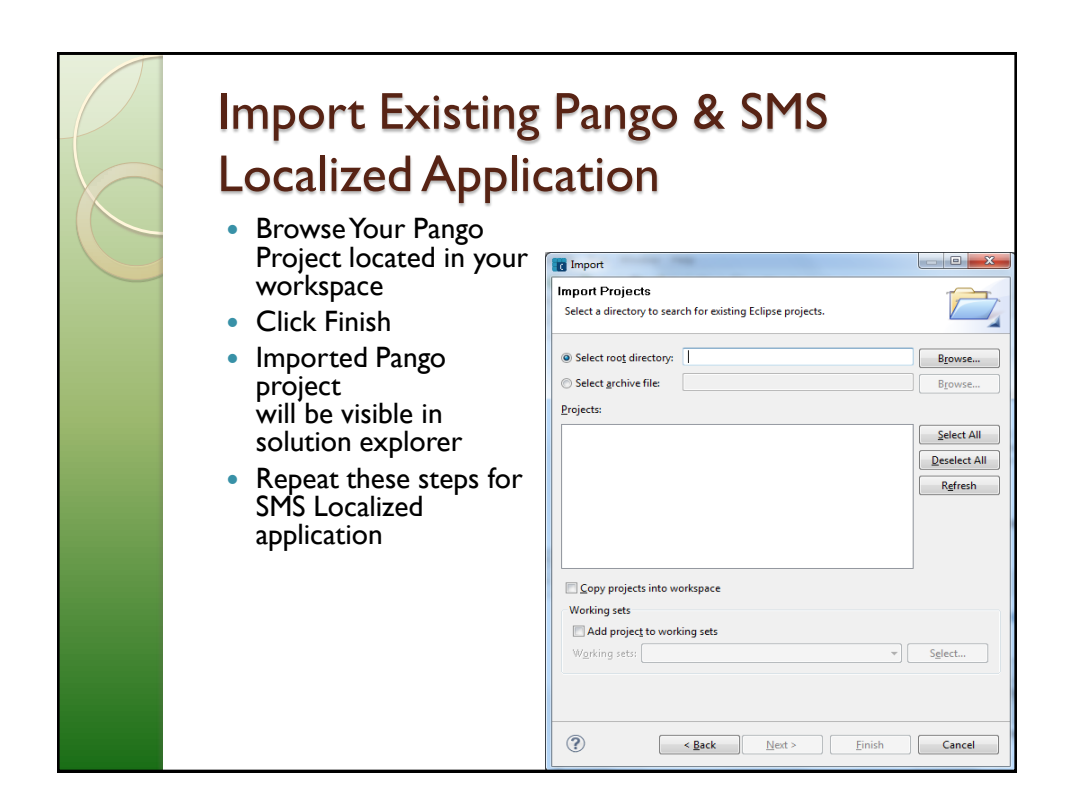

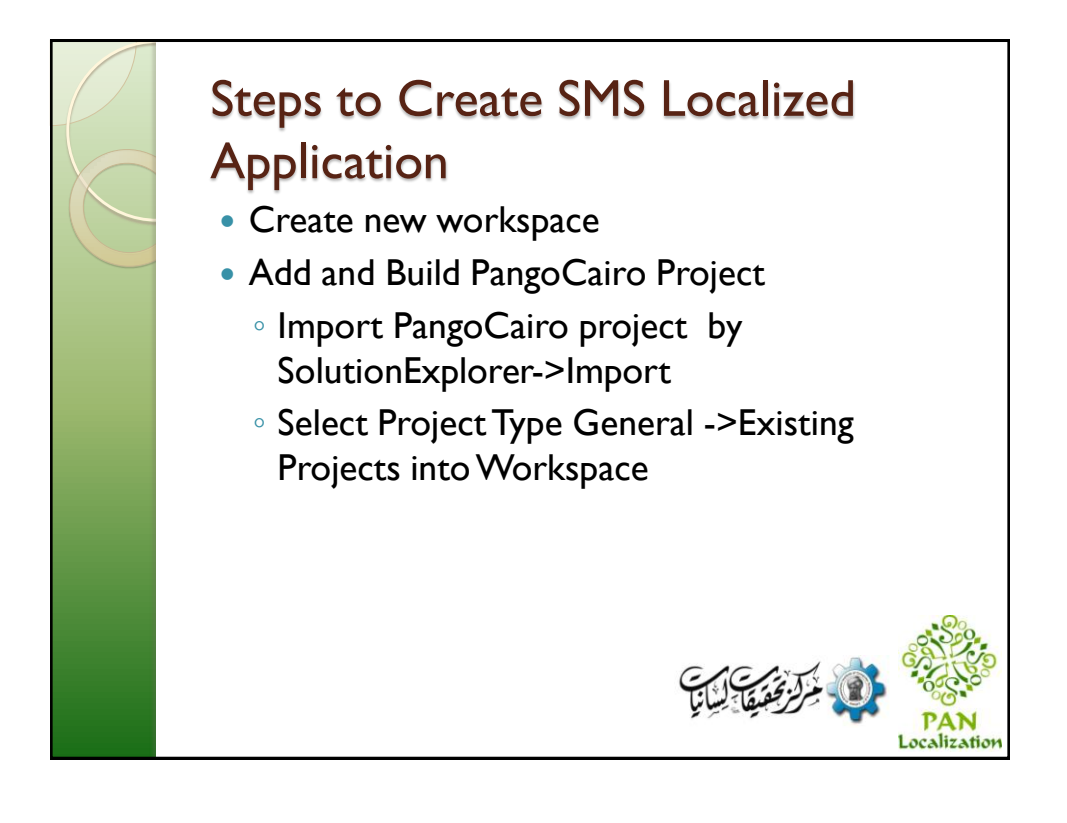

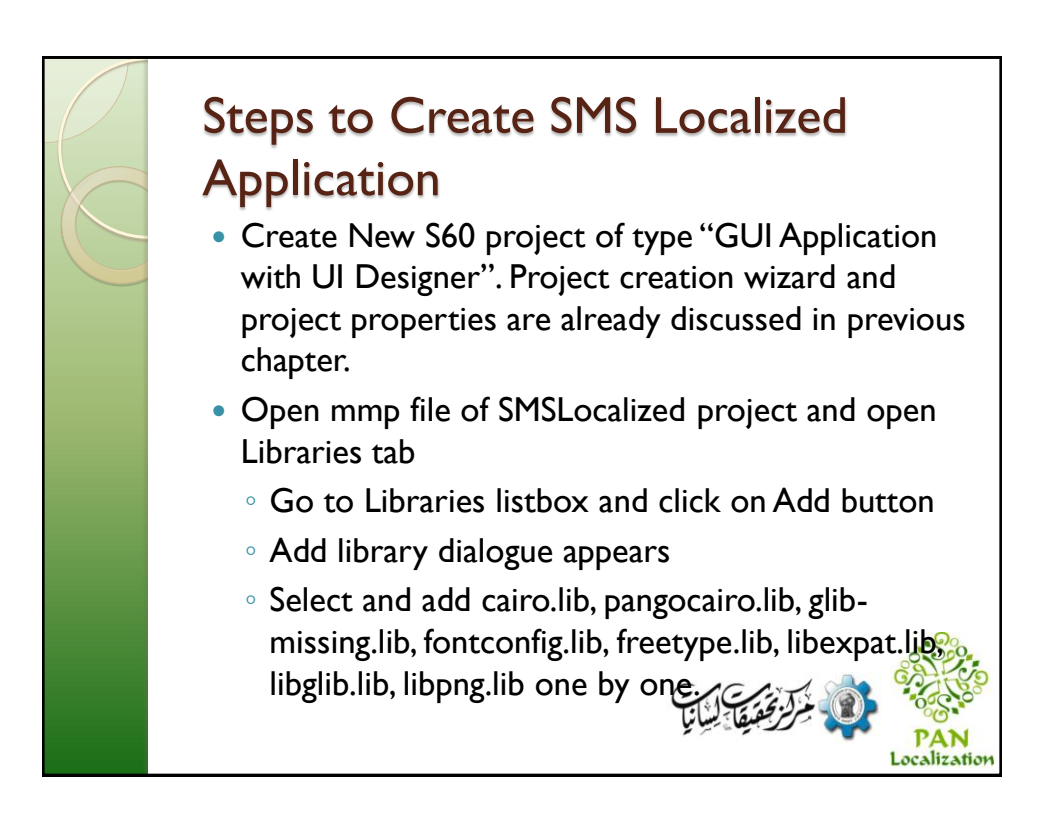

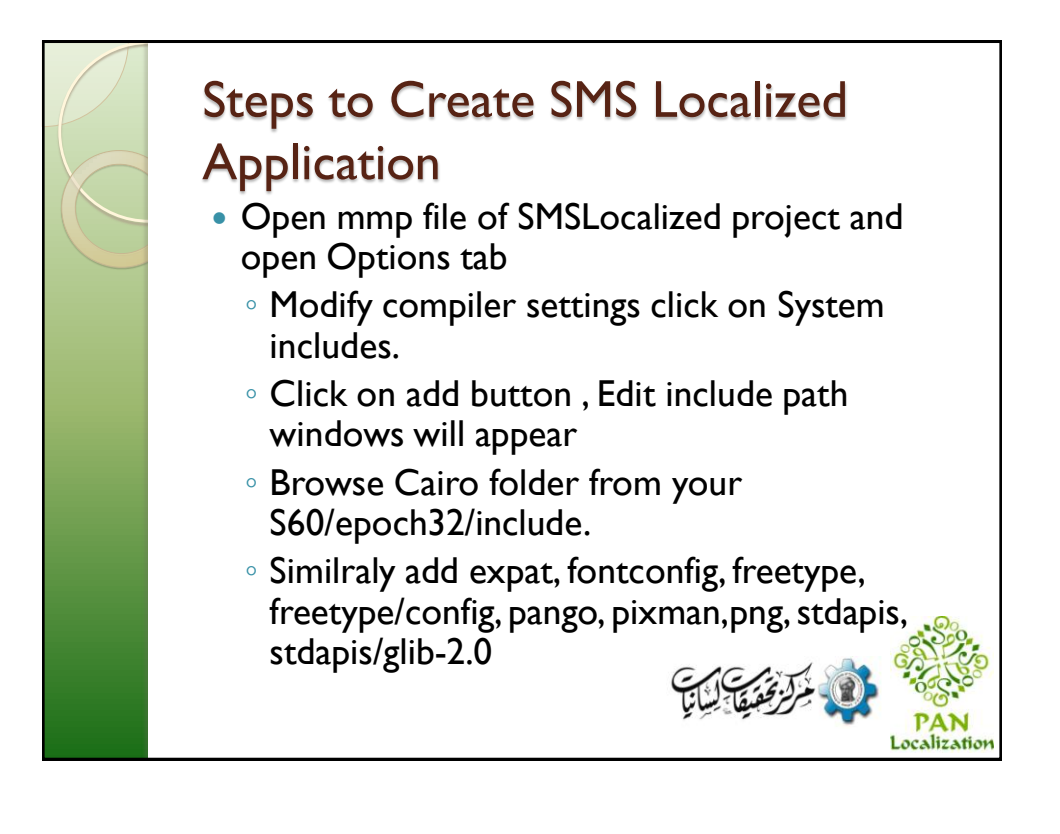

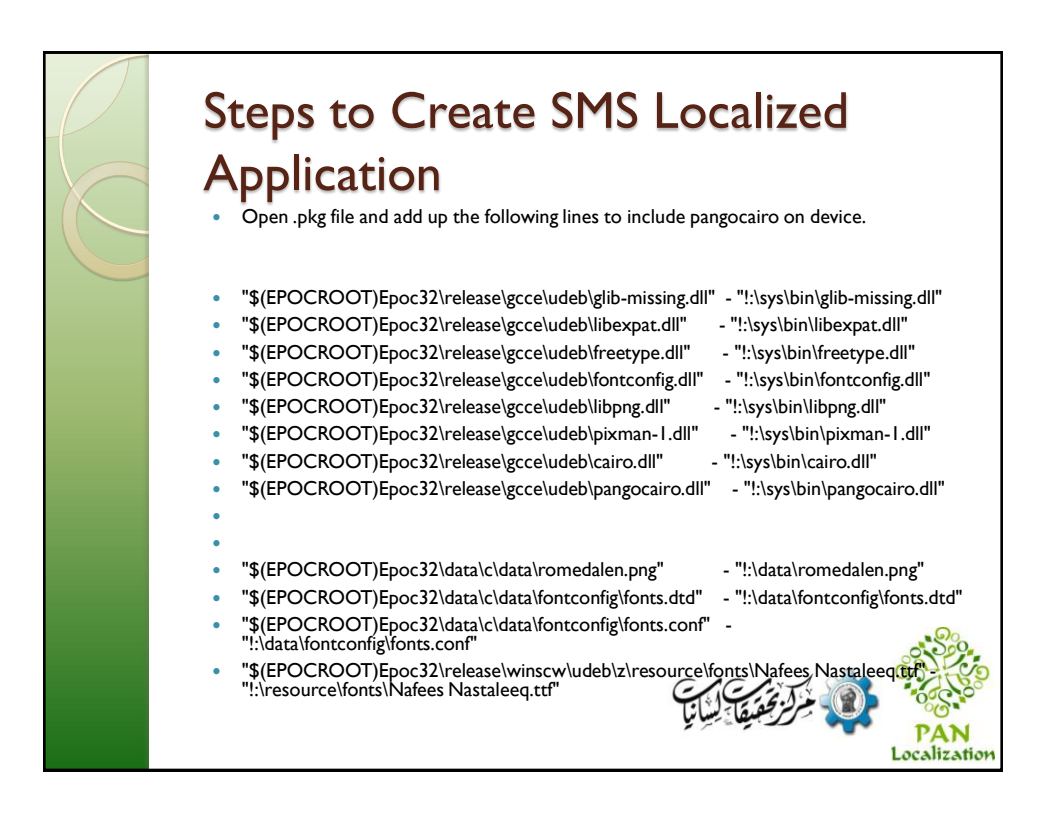

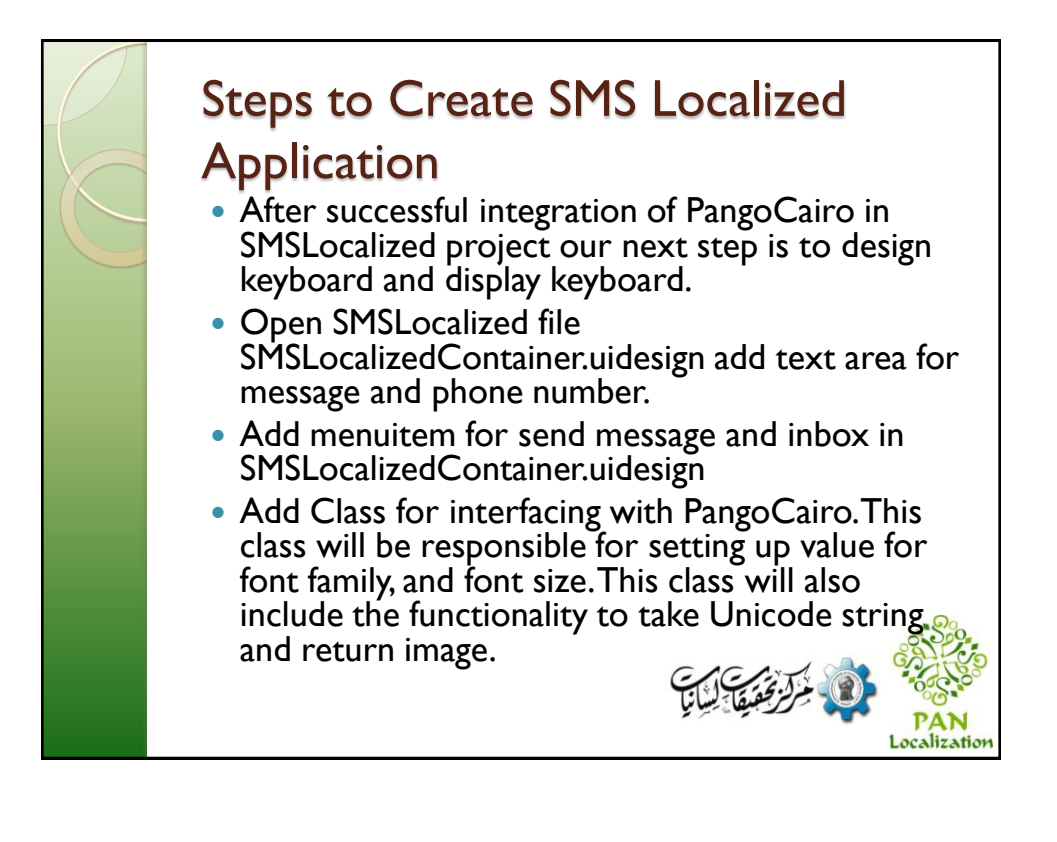

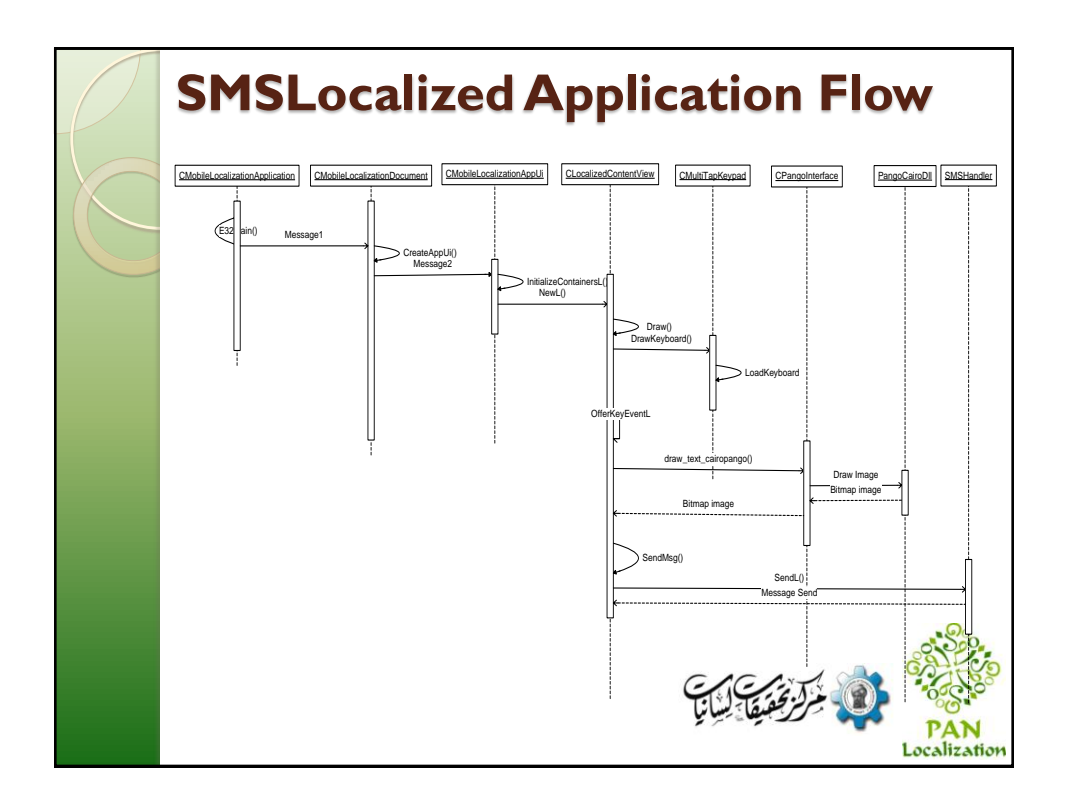